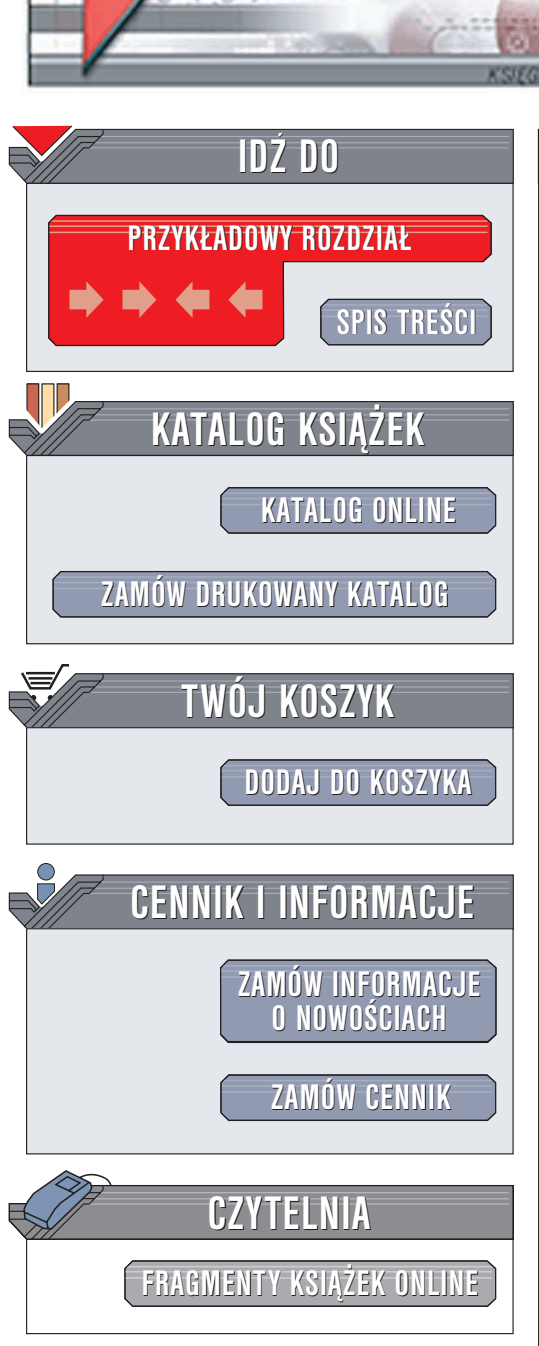

Wydawnictwo Helion ul. Chopina 6 44-100 Gliwice tel. (32)230-98-63 e-mail: helion@helion.pl

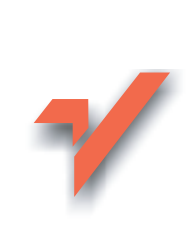

# Vademecum hakera. Zabezpieczenia w Windows

Autor: Radosław Sokół ISBN: 83-7361-636-5 Format: B5, stron: 304

elion.pl

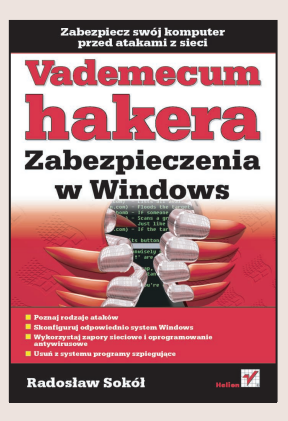

Czasy, w których do zabezpieczenia komputera i zgromadzonych w nim danych wystarczył kluczyk i plomba, bezpowrotnie minęły. Rozwój sieci, poza ogromnym ułatwieniem komunikacji, stworzył wiele nowych zagrożeń – regularnie spotykamy się z coraz bardziej wymyślnymi wirusami komputerowymi, atakami na sieci i portale korporacyjne, a coraz częściej również na komputery prywatne. Lekceważenie tych zagrożeń może spowodować poważne kłopoty, nie tylko z komputerem, ale także i z prawem. Jak więc zabezpieczyć przed atakami z sieci komputer pracujący pod kontrolą systemu z rodziny Windows?

Odpowiednie "opancerzenie" Windows nie jest zadaniem łatwym, ale też nie jest niemożliwe. Książka "Vademecum hakera. Zabezpieczenia w Windows" opisuje wszystkie elementy tego procesu – od odpowiedniego skonfigurowania systemu operacyjnego, poprzez zainstalowanie oprogramowania antywirusowego i monitorującego połączenia sieciowe, aż do odpowiedniego przeszkolenia użytkowników komputera.

- Rodzaje ataków i wirusów
- Podstawowe informacje o protokole TCP/IP
- Konfiguracja BIOS-u
- Konfiguracja systemu Windows XP aktualizacje, konta użytkowników, zapora sieciowa i udostępnianie zasobów
- Konfiguracja systemu Windows 98 SE
- Szkolenie użytkowników komputera
- Instalowanie i wykorzystywanie programów antywirusowych, zapór sieciowych oraz programów monitorujących połączenia sieciowe

Pamiętaj, że każdy komputer można w pewnym stopniu zabezpieczyć. Nawet najbardziej podstawowe zabezpieczenia mogą uchronić Cię przed wieloma nieprzyjemnymi sytuacjami.

# Spis treści

|             | Wprowadzenie                                          | 7  |
|-------------|-------------------------------------------------------|----|
| Część I     | Ataki i zabezpieczenia                                | 13 |
| Rozdział 1. | Podstawy                                              | 15 |
|             | Ataki                                                 |    |
|             | Ataki DoS                                             | 15 |
|             | Włamania                                              | 17 |
|             | Wirusy                                                |    |
|             | System operacyiny                                     |    |
|             | Funkcjonalność sieciowa                               |    |
|             | Wielodostep                                           | 20 |
|             | Wieloprogramowość i wielozadaniowość                  | 21 |
|             | Konta użytkowników                                    | 22 |
|             | Sieci TCP/IP                                          | 23 |
|             | Model ISO/OSI                                         |    |
|             | Działanie zapory sieciowej                            | 27 |
|             | Podsłuchiwanie transmisji sieciowej                   |    |
|             | Sieci bezprzewodowe                                   |    |
|             | Wirusy, konie trojańskie i moduły szpiegujące         |    |
|             | Czym jest wirus komputerowy?                          |    |
|             | Jak komputer ulega infekcji?                          |    |
|             | Jaki może być skutek infekcji?                        |    |
|             | Jak zabezpieczyć komputer przed infekcją?             |    |
|             | Czy program antywirusowy jest pewnym zabezpieczeniem? |    |
|             | Jakie są wady korzystania z programów antywirusowych? | 41 |
|             | Przepełnianie buforów                                 | 41 |
| Rozdział 2. | Konfiguracia programu BIOS                            | 43 |
|             | Wejście do programu konfiguracyjnego płyty głównej    |    |
|             | Włączanie ochrony antywirusowej                       | 44 |
|             | Modyfikacja sekwencji startowej komputera             | 45 |
|             | Zabezpieczanie dostępu do ustawień BIOS-u hasłem      |    |
|             |                                                       |    |

| Rozdział 3. | Konfiguracja Windows XP                                       | 49  |
|-------------|---------------------------------------------------------------|-----|
|             | Instalacja pakietów ServicePack                               | 49  |
|             | Aktualizacja poprzez Windows Update                           | 53  |
|             | Automatyczna aktualizacja systemu                             | 53  |
|             | Ręczna aktualizacja systemu                                   | 54  |
|             | Zakładanie kont użytkowników                                  | 56  |
|             | Windows XP Professional                                       | 57  |
|             | Windows XP Home                                               | 62  |
|             | Odłączanie usług od interfejsów sieciowych                    | 66  |
|             | Zapora sieciowa systemu Windows XP                            | 68  |
|             | Uaktywnianie zapory sieciowej                                 | 69  |
|             | Udostępnianie wybranych usług                                 | 71  |
|             | Tworzenie własnej reguły zapory sieciowej                     | 72  |
|             | Kontrolowanie zasad ruchu ICMP                                | 73  |
|             | Polisy systemowe                                              | 75  |
|             | Usługi systemowe                                              | 76  |
|             | Udostępnianie zasobów i kontrola uprawnień                    | 78  |
|             | Zmiana uprawnień do plików i folderów na partycjach NTFS      | 79  |
|             | Udostępnianie plików i folderów                               | 80  |
|             | Wyłączanie zdalnego dostępu do pulpitu                        |     |
| Rozdział 4. | Konfiguracia Windows 98 SE                                    |     |
|             | Aktualizacia systemu                                          | 86  |
|             | Zakładanie kont użytkowników                                  | 88  |
|             | Dołaczanie komputera do domeny.                               |     |
|             | Odłaczanie usług od interfejsów sieciowych                    |     |
|             | Udostepnianie zasobów                                         |     |
|             | Wyświetlanie listy udostępnionych zasobów                     |     |
| Postsiak E  | S-kolonia užytkovnikávy                                       | 00  |
| Rozuziar 5. |                                                               |     |
|             | Korzystanie z kont uzytkownikow o ograniczonych uprawnieniach |     |
|             | Szydkie przełączanie uzytkownikow                             | 102 |
|             | I worzenie nasei                                              | 100 |
|             | Instalacja oprogramowalila                                    |     |
|             | Vorzystanie z aplikacji Peer to Peer                          | 109 |
|             | Monitorowanie działających procesów                           | 110 |
|             | Przegladanie dziennika zdarzeń                                |     |
|             |                                                               |     |
| Czość II    | Anrogramowanie dodatkowe                                      | 119 |
| OZĘSU II    | oprogramowanie douatkowe initiation initiation                |     |
| Rozdział 6. | Agnitum Outpost Firewall                                      | 121 |
|             | Instalacja                                                    | 121 |
|             | Aktualizacja pakietu                                          |     |
|             | Konfiguracja programu                                         |     |
|             | Zakładka Główne                                               |     |
|             | Zakładka System                                               |     |
|             | Zakładka Tryb pracy                                           |     |
|             | Zakładka Wtyczki                                              |     |
|             | Tworzenie reguł filtrowania ruchu                             |     |
|             | Półautomatyczne tworzenie reguł filtrowania ruchu             | 151 |
|             | Ręczne tworzenie reguł filtrowania ruchu                      | 157 |
|             | Modyfikowanie reguły filtrowania ruchu                        |     |
|             | Usuwanie informacji o programie                               | 161 |

|             | Podgląd aktywnych połączeń TCP                                              | 161   |
|-------------|-----------------------------------------------------------------------------|-------|
|             | Podgląd aktywnych połączeń i gniazd nasłuchujących TCP                      | 161   |
|             | Zrywanie wybranych połączeń                                                 | 163   |
|             | Przeglądanie dziennika aktywności zapory sieciowej                          | 164   |
|             | Wybór wyświetlanych kolumn dziennika                                        | 164   |
|             | Wybór zakresu czasu wyświetlanych zdarzeń                                   | 166   |
|             | Czyszczenie dziennika aktywności                                            | 166   |
| Rozdział 7. | SpyBot Search & Destroy                                                     | . 167 |
|             | Instalacja programu                                                         | 168   |
|             | Aktualizacja bazy informacji o modułach szpiegujących                       | 173   |
|             | Uruchamianie programu                                                       | 176   |
|             | Konfiguracja programu                                                       | 177   |
|             | Skanowanie systemu w poszukiwaniu modułów szpiegujących                     | 180   |
|             | Wyłączanie programów uruchamianych w czasie ładowania systemu operacyjnego. | 183   |
| Rozdział 8. | Internetowy skaner MkS_Vir                                                  | . 185 |
|             | Uruchamianie skanera                                                        | 185   |
|             | Aktualizowanie bazy danych skanera                                          | 187   |
|             | Skanowanie plików i folderów                                                | 189   |
|             | Zainfekowane pliki                                                          | 191   |
| Rozdział 9. | Norton AntiVirus 2004                                                       | . 193 |
|             | Instalacja pakietu                                                          | 193   |
|             | Wstepna konfiguracja i aktualizacja pakietu                                 | 197   |
|             | Zmiana konfiguracji pakietu                                                 | 203   |
|             | Zakładka Auto-Protect                                                       | 205   |
|             | Zakładka Auto-Protect: Bloodhound                                           | 206   |
|             | Zakładka Auto-Protect: Advanced                                             | 207   |
|             | Zakładka Auto-Protect: Exclusions                                           | 208   |
|             | Zakładka Script Blocking                                                    | 210   |
|             | Zakładka Manual Scan                                                        | 211   |
|             | Zakładka Manual Scan: Bloodhound                                            | 212   |
|             | Zakładka Manual Scan: Exclusions                                            | 213   |
|             | Zakładka Email                                                              | 215   |
|             | Zakładka Email: Advanced                                                    | 216   |
|             | Zakładka Instant Messenger                                                  | 217   |
|             | Zakładka LiveUpdate                                                         | 218   |
|             | Zakładka Threat Categories                                                  | 220   |
|             | Zakładka Threat Categories: Advanced                                        | 221   |
|             | Zakładka Threat Categories: Exclusions                                      | 222   |
|             | Zakładka Miscellaneous                                                      | 223   |
|             | Aktualizowanie bazy danych o wirusach                                       | 224   |
|             | Automatyczna aktualizacja bazy informacji o wirusach                        | 226   |
|             | Włączanie i wyłączanie aktywnego skanera antywirusowego                     | 227   |
|             | Skanowanie systemu w poszukiwaniu wirusa                                    | 227   |
|             | Działanie aktywnego skanera antywirusowego                                  | 230   |
|             | Antywirusowy filtr poczty elektronicznej                                    | 231   |
|             | wyswietianie zawartości magazynu kwarantanny                                | 233   |
|             | Encykiopedia wirusow                                                        | 235   |

| Rozdział 10 | Narzędzia Registry Monitor i File Monitor             | 237        |
|-------------|-------------------------------------------------------|------------|
|             | O Autorach                                            | 238        |
|             | Instalacja                                            | 238        |
|             | Registry Monitor                                      | 240        |
|             | Uruchamianie programu                                 | 240        |
|             | Wstrzymywanie i wznawianie monitorowania dostępu      | 241        |
|             | Ograniczanie zbioru danych                            | 241        |
|             | Podświetlanie określonych wpisów                      | 243        |
|             | Wybór formatu zapisu czasu                            | 244        |
|             | Zmiana czcionki                                       | 244        |
|             | File Monitor                                          | 244        |
|             | Wstrzymywanie i wznawianie monitorowania dostępu      | 245        |
|             | Ograniczanie zbioru danych                            | 246        |
|             | Podświetlanie określonych wpisów                      |            |
|             | Wybór formatu zapisu czasu                            |            |
|             | Zmiana czcionki                                       | 249        |
| Rozdział 11 | Portscan i NMapWin                                    | 251        |
|             | Portscan                                              | 251        |
|             | NMapWin                                               | 253        |
|             | Instalacja programu NMapWin                           | 253        |
|             | Instalacja sterownika WinPCap                         | 255        |
|             | Używanie programu NMapWin                             | 256        |
| Dodatki     |                                                       |            |
| Dodatek A   | Słowniczek terminów i pojęć                           |            |
| Dodatek B   | Przedrostki i jednostki miary stosowane w informatyce | 279        |
| Dodatek C   | Numery portów TCP i UDP                               |            |
| Dodatek D   | Podpowiedzi                                           | 297        |
| Douater D   | Ckorowidz                                             | 201<br>202 |
|             |                                                       |            |

# Rozdział 7. SpyBot Search & Destroy

Moduły szpiegujące instalowane — często skrycie — przez strony WWW lub niby całkowicie darmowe programy mogą naprawdę uprzykrzyć życie. Nie dość, że spowalniają komputer i naruszają Twoją prywatność, bo zbierają dane o Twoich zwyczajach związanych z użytkowaniem komputera, ale jeszcze same mogą stać się "tylnym wejściem", jeśli ktoś wykorzysta błędy w ich kodzie do poważniejszego włamania.

Niektóre programy tego typu zawierają moduły wyświetlające w najmniej oczekiwanych momentach okna reklamowe (wyobraź sobie, że Twoja córka lub młodsza siostra podczas zabawy z programem edukacyjnym nagle ujrzy na ekranie okno reklamujące stronę z ostrą pornografią), inne zbierają tylko informacje i wysyłają je do centrali firmy, która stworzyła dany program, jeszcze inne zaś wykonują na Twoim komputerze różne obliczenia, zwiększając zużycie prądu, spowalniając komputer i podnosząc ryzyko awarii sprzętu na skutek zbyt słabego chłodzenia.

Nie trzeba wcale odwiedzać pornograficznych stron WWW lub archiwów nielegalnego oprogramowania, by zainfekować komputer modułem tego typu. Nawet niektóre programy użytkowe — nęcące użytkownika darmową pełną wersją — są darmowe tylko dlatego, że wraz z programem instalowany jest jakiegoś typu moduł szpiegujący. Nigdy nie wiadomo, gdzie w Internecie natkniesz się na szpiega.

Program *SpyBot Search & Destroy* (jego autorem jest Patrick M. Kolla) powstał, by umożliwić użytkownikom walkę z zarazą programów szpiegujących — tak zwanych programów *spyware*. Sam program jest całkowicie darmowy — autor prosi tylko o przysyłanie informacji o nowych, niedawno powstałych modułach szpiegujących oraz — w miarę możliwości — dotowanie prac nad programem niewielkimi datkami. Dzięki temu programowi odszukiwanie i usuwanie modułów szpiegujących sprowadza się do kliknięcia kilku przycisków wyświetlanych w jego oknie; SpyBot sam utworzy listę znanych mu modułów, pozwoli wybrać dowolne z nich do usunięcia i w bezpieczny sposób je zablokować.

Pamiętaj, że programu używasz wyłącznie na własną odpowiedzialność. Jeśli jeden z używanych przez Ciebie programów wymaga modułu szpiegującego, by się uruchomić, a program SpyBot usunie go, uniemożliwiając start aplikacji, nie wiń autora, tylko ponownie zainstaluj uszkodzony program (lub lepiej poszukaj zamiennika pozbawionego takich "dodatków").

### Instalacja programu

Wersję instalacyjną programu SpyBot Search & Destroy — jak zresztą również pakiety aktualizujące bazę informacji o modułach szpiegujących — znajdziesz w Internecie na stronie domowej programu. Aby się na niej znaleźć, wystarczy otworzyć okno przeglądarki internetowej i wpisać w pasku adresu *http://beam.to/spybotsd/*. Kliknięcie pola *Download*, znajdującego się w lewym panelu strony, przeniesie Cię na stronę podrzędną zawierającą listę elementów programu możliwych do pobrania z Sieci (rysunek 7.1).

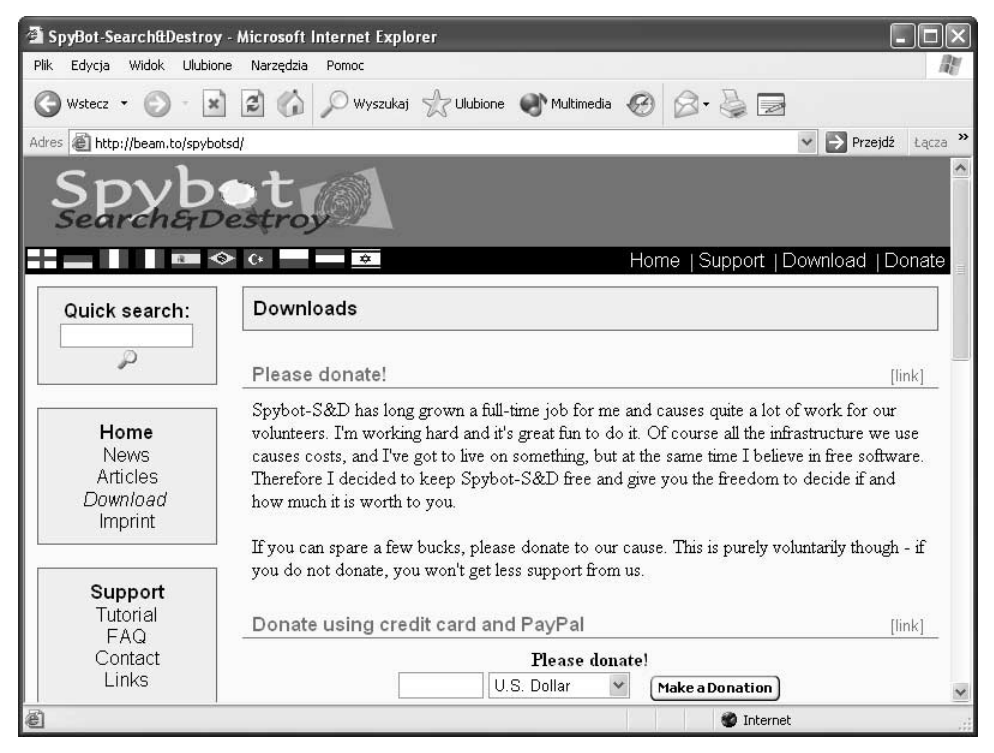

Rysunek 7.1. Strona domowa programu SpyBot Search & Destroy

Odszukaj teraz na stronie pole zatytułowane *SpyBot – Search & Destroy 1.2*, po którego prawej stronie znajduje się duży przycisk *Download here*. Kliknij ten przycisk, a przeniesiesz się na stronę podrzędną serwisu umożliwiającą wybór najszybszego według Ciebie serwera (rysunek 7.2).

| SpyBot-Search&Destroy       | r - Microsoft Internet Explorer                         |                                                     |                                      |
|-----------------------------|---------------------------------------------------------|-----------------------------------------------------|--------------------------------------|
| Plik Edycja Widok Ulubio    | ne Narzędzia Pomoc                                      |                                                     |                                      |
| 3 Wstecz 🔹 🕥 🕤 💌            | 📔 🕼 🔎 Wyszukaj 🥋                                        | Ulubione 🜒 Multimedia 🚱 🔗 -                         |                                      |
| dres 🙋 http://beam.to/spybo | otsd/                                                   |                                                     | 👻 🄁 Przejdź 🛛 Łąc                    |
| Spyb                        | estroy                                                  |                                                     |                                      |
| 2                           | » (* — — <del>*</del>                                   | Home   Su                                           | pport  Download  Donat               |
| Quick search:               | Mirror selection                                        |                                                     |                                      |
| P                           | Download Spybot-S&                                      | D                                                   | [link]                               |
| Home<br>News                | Here comes a list of availab<br>download Spybot-S&D fro | le download locations for Spybot-S&<br>m that page. | D. Select <i>one</i> in this list to |
| Articles<br>Download        | Available Mirrors                                       |                                                     | Spybot                               |
| Imprint                     |                                                         | XAngelX                                             | Download here                        |
| Support<br>Tutorial         | SHINOBI                                                 | Shinobi Resources                                   | Download here                        |
| FAQ<br>Contact<br>Links     | DOWNLOAD.COM                                            | Download.com                                        | Download here                        |
| Links                       | Download now!                                           |                                                     | Internet                             |

Rysunek 7.2. Wybór serwera, który umożliwi najszybsze pobranie wersji instalacyjnej programu

Niestety, za każdym razem lista wyświetlanych serwerów jest inna. Bez problemu powinieneś sobie poradzić z pobraniem pliku instalacyjnego pakietu SpyBot Search & Destroy i zapisaniem go na dysku twardym komputera; jeśli jednak potrzebujesz dokładnej instrukcji, odśwież kilkakrotnie stronę, aż na ekranie (na liście *Available Mirrors*) wyświetlona zostanie pozycja zatytułowana *Download.com*, a następnie kliknij przycisk *Download here* umieszczony po jej prawej stronie.

Po przejściu na stronę serwisu *Download.com* musisz jeszcze raz potwierdzić chęć pobrania programu. W tym celu kliknij odnośnik *Download Now* i poczekaj, aż rozpocznie się pobieranie pliku (rysunek 7.3).

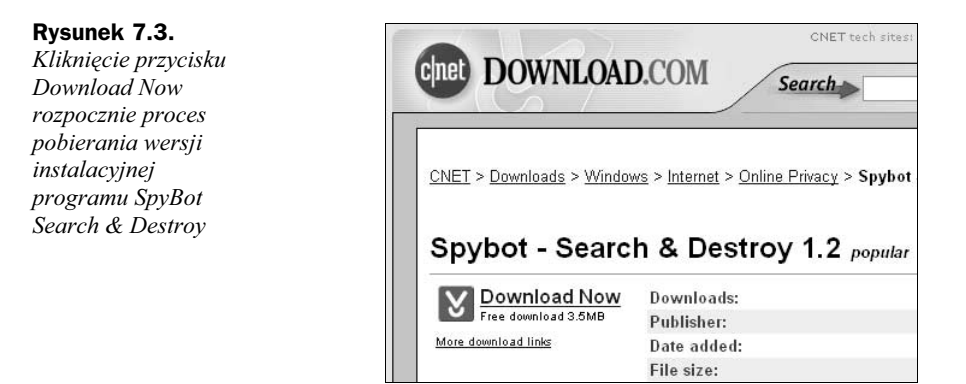

O poprawnym rozpoczęciu pobierania pliku z sieci poinformuje pojawienie się okna dialogowego *Pobieranie pliku* (rysunek 7.4). Kliknij w nim przycisk *Zapisz*, a następnie w oknie *Zapisywanie jako* wskaż folder, w którym umieszczony ma zostać plik instalacyjnej wersji programu. Zapisanie pobieranego programu na dysku twardym pozwoli wykorzystać wielokrotnie raz pobrany program — niezależnie od tego, czy zdecydujesz się ponownie instalować system operacyjny czy szukać modułów szpiegujących na innym komputerze połączonym z Twoim za pomocą sieci lokalnej.

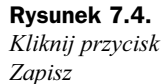

| Pobier | anie pliku                                         |                                       |                         |            |
|--------|----------------------------------------------------|---------------------------------------|-------------------------|------------|
| ?      | Pobierasz plik:<br>spybotsd12.ex<br>Czy chcesz otw | e z ftp.download<br>orzyć plik, czy z | J.com<br>apisać go na k | omputerze? |
|        |                                                    |                                       | Andri                   | ) Normania |

Poczekaj teraz, aż cały plik instalacyjny programu zostanie pobrany z sieci (o stopniu zaawansowania procesu pobierania pliku przeglądarka WWW będzie na bieżąco informować za pomocą okna dialogowego *Skopiowano*), a następnie przenieś się do folderu, w którym zapisałeś plik, i kliknij dwukrotnie jego ikonę, nazwaną najprawdopodobniej *spybotsd12* (rysunek 7.5). Uruchomisz w ten sposób program instalacyjny pakietu Spy-Bot Search & Destroy.

#### Rysunek 7.5.

Dwukrotnie kliknięcie ikony spybotsd12 rozpocznie instalację programu

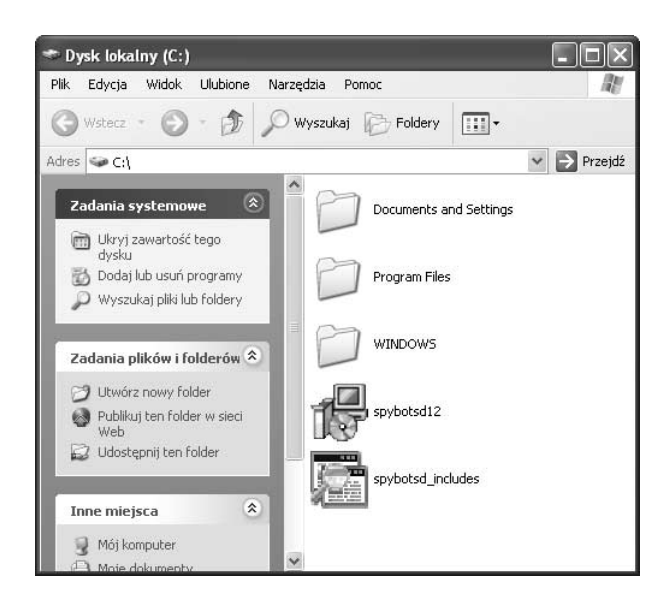

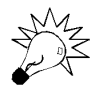

Nazwa *spybotsd12* dotyczy wersji 1.2 pakietu SpyBot Search & Destroy dostępnej w czasie pisania tej książki. Plik zawierający nowszą wersję instalacyjną — gdy tylko nowsza wersja programu zostanie opublikowana — może nosić inną nazwę.

Pierwszą, powitalną planszę programu instalacyjnego możesz spokojnie pominąć, klikając przycisk *Next* (rysunek 7.6). W oknie pojawi się tekst umowy licencyjnej programu — przejrzyj go i, jeśli nie masz nic przeciwko jego postanowieniom, umieść znacznik w polu *I accept the agreement* i kliknij przycisk *Next*.

 Image: Setup - Spybot - Search & Destroy

 Image: Setup - Spybot - Search & Destroy

 Image: Setup Wizard

 This will install Spybot - Search & Destroy 1.2 on your computer.

 It is recommended that you close all other applications before continuing.

 Click Next to continue, or Cancel to exit Setup.

 Next >
 Cancel

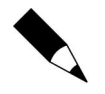

Rysunek 7.6.

instalacyjnego pakietu SpyBot

Plansza powitalna programu

Search & Destroy

Jeszcze raz podkreślam: programu SpyBot Search & Destroy używasz na własną odpowiedzialność i jeśli nie będzie on działał poprawnie lub uniemożliwi Ci korzystanie z potrzebnych Ci programów, nie możesz nikogo za to winić.

Kolejna plansza programu instalacyjnego oferuje wybór folderu dysku twardego, w którym zainstalowany zostanie program (rysunek 7.7). Jeśli nie masz nic przeciwko domyślnej propozycji (*C:\Program Files\Spybot – Search & Destroy*), kliknij przycisk *Next*; jeśli jednak bardziej odpowiada Ci instalacja na innej partycji dysku twardego lub w innym folderze, dokonaj odpowiednich zmian w polach okna dialogowego i dopiero wtedy kliknij *Next*.

< Back

Next>

Cancel

#### Rysunek 7.7. 🖥 Setup - Spybot - Search & Destroy Wybór folderu Select Destination Directory instalacyjnego Where should Spybot - Search & Destroy be installed? programu Select the folder where you would like Spybot - Search & Destroy to be installed, then click Next C:\Program Files\Spybot - Search & Destroy 1:0 📄 Program Files 🛅 Common Files ComPlus Applications internet Explorer 🛅 Messenger microsoft frontpage Se c The program requires at least 6,5 MB of disk space.

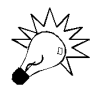

Zapamiętaj nazwę folderu instalacyjnego programu SpyBot Search & Destroy — może być potrzebna w czasie aktualizowania bazy informacji o modułach szpiegujących.

Program instalacyjny zaoferuje teraz wybór instalowanych modułów pakietu (rysunek 7.8). Jedyną dodatkową opcją, jaką możesz zainstalować, jest zestaw ikon dla osób słabo widzących (pozycja *Icons for blind users*), a jedynym modułem, z którego możesz zrezygnować, jest pakiet językowy (pozycja *Additional languages*), który jednak polecam pozostawić zaznaczony — w przeciwnym przypadku program będzie mógł się z Tobą porozumiewać wyłącznie po angielsku. Jak zwykle kliknij przycisk *Next*, aby kontynuować instalację.

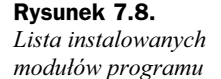

| This components should be me                                       |                                                                          |
|--------------------------------------------------------------------|--------------------------------------------------------------------------|
| Select the components you want install. Click Next when you are re | to install; clear the components you do not want to<br>eady to continue. |
| Full installation                                                  | · · · · · · · · · · · · · · · · · · ·                                    |
| Main files     Icons for blind users     Additional languages      | 1,3 M                                                                    |
|                                                                    | 7.8 MB of disk space                                                     |

Planszę wyboru nazwy folderu menu *Start*, w którym umieszczone zostaną ikony uruchamiające program, możesz bez problemów pominąć, klikając przycisk *Next*. Dojdziesz w ten sposób do wyboru dodatkowych miejsc, w których również mogą zostać umieszczone ikony uruchamiające program (rysunek 7.9). Znacznik umieszczony w polu *Create desktop icons* spowoduje utworzenie w czasie instalacji ikony umieszczonej na pulpicie systemu Windows, zaś znacznik w polu *Create a Quick Launch icon* spowoduje utworzenie ikony na pasku szybkiego uruchamiania.

#### Rysunek 7.9.

Dodatkowe opcje instalacji programu

| Select the additional tasks<br>Search & Destroy, then cli | you would like Setup to perform while installing Spybot -<br>ck Next. |
|-----------------------------------------------------------|-----------------------------------------------------------------------|
| Additional icons:                                         |                                                                       |
| 🗹 Create desktop icons                                    |                                                                       |
| 🗹 Create a Quick Laund                                    | ch icon                                                               |

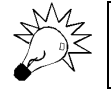

Opcje dotyczące ikon tworzonych na pulpicie oraz pasku szybkiego uruchamiania możesz bez problemów zmienić również po instalacji programu.

Klikając teraz *Next*, przejdziesz do ostatnich etapów instalacji programu: najpierw na ekranie wyświetlone zostanie podsumowanie wszystkich danych zebranych przez program instalacyjny, a gdy je zatwierdzisz — klikając przycisk *Install* — rozpocznie się

kopiowanie plików programu na dysk twardy Twojego komputera. W zależności od szybkości komputera potrwa to od kilkunastu sekund do kilku minut, a gdy instalacja zakończy się sukcesem, powiadomi Cię o tym ostatnia plansza instalatora (rysunek 7.10).

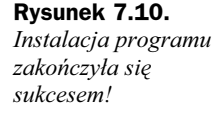

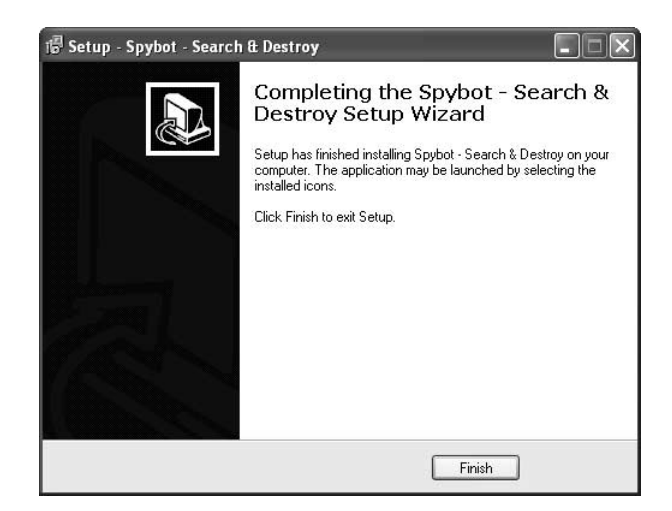

Kliknij przycisk *Finish*, by zamknąć okno programu instalacyjnego pakietu SpyBot Search & Destroy i powrócić do pulpitu systemu Windows. Program jest już gotowy do użycia, zanim jednak uruchomisz go, warto poświęcić jeszcze chwilę na zaktualizowanie bazy informacji o modułach szpiegujących, by już pierwsze skanowanie systemu było maksymalnie skuteczne.

### Aktualizacja bazy informacji o modułach szpiegujących

Nowe moduły szpiegujące pojawiają się w Internecie co parę dni. Aby SpyBot Search & Destroy miał możliwość podjęcia z nimi równej walki, musisz dbać o regularne instalowanie aktualnej bazy danych zawierającej informacje o wszystkich poszukiwanych "zarazkach".

Aktualizacja bazy danych programu SpyBot Search & Destroy może przebiegać na dwa sposoby. W przypadku aktualizacji pojedynczej instalacji programu możesz skorzystać z wbudowanego modułu aktualizującego, wbudowanego w program. Metoda ta wymaga jednak za każdym razem aktywności połączenia internetowego, dlatego w przypadku aktualizowania większej liczby komputerów może bardziej Ci odpowiadać metoda polegająca na pobraniu z Internetu niewielkiego programu instalacyjnego, który aktualizuje zainstalowaną kopię programu niezależnie od tego, ile razy — i czy w ogóle — była ona aktualizowana od czasu instalacji. Mówiąc krótko, najnowsza wersja pakietu aktualizującego zawiera wszystkie poprawki wnoszone przez poprzednie aktualizacje — po świeżej instalacji programu SpyBot Search & Destroy musisz zatem pobrać z Sieci i zainstalować tylko najnowszy pakiet aktualizujący. Pakiet aktualizujący, który zawiera również wszystkie poprzednie aktualizacje, nazywany jest w informatyce kumulatywnym. Przykładami kumulatywnego pakietu aktualizującego mogą być również pakiety ServicePack aktualizujące system Windows — aby zainstalować najnowszą wersję aktualizacji, nie trzeba instalować poprzednich wydań.

Aby pobrać pakiet aktualizujący, raz jeszcze udaj się na stronę domową programu Spy-Bot Search & Destroy, kliknij odnośnik Download, a następnie odszukaj pole zatytułowane Detection updates. Kliknięcie umieszczonego po jego prawej stronie przycisku Download here natychmiast rozpocznie proces pobierania na dysk twardy Twojego komputera pakietu aktualizującego.

Gdy pobieranie pliku zakończy się sukcesem, odszukaj w folderze, w którym zapisywałeś plik aktualizujący, ikonę tego pliku; powinna nazywać się ona spybotsd includes. Dwukrotne kliknięcie tej ikony otworzy okno programu instalującego zaktualizowaną baze danych (rysunek 7.11).

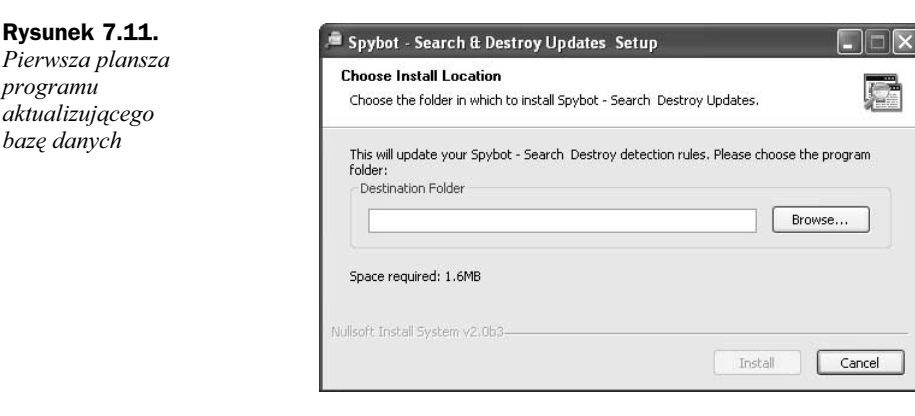

Aby program instalacyjny wiedział, gdzie zapisać zaktualizowaną bazę danych, musisz wskazać mu ulokowanie programu SpyBot Search & Destroy. W tym celu kliknij przycisk Browse — wywołując okno dialogowe Przeglądanie w poszukiwaniu folderu i podświetl na liście dysków twardych i folderów ikonę folderu instalacyjnego programu (rysunek 7.12). Kliknięcie przycisku OK zatwierdzi wybór i zamknie okno dialogowe Przeglądanie w poszukiwaniu folderu.

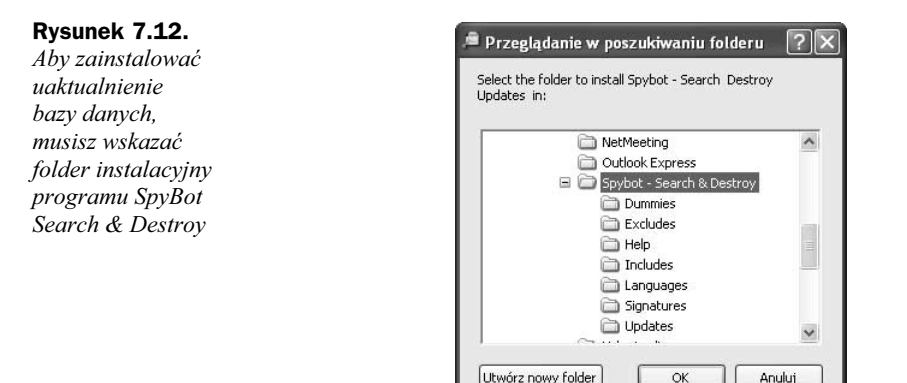

TINM

termin

programu

bazę danych

Klikając teraz przycisk *Install*, rozpoczniesz aktualizację bazy danych. Aktualizacja powinna potrwać tylko kilka lub kilkanaście sekund — gdy napis *Completed* poinformuje o jej pomyślnym zakończeniu, kliknij przycisk *Close* i uruchom zaktualizowaną wersję programu SpyBot Search & Destroy (rysunek 7.13).

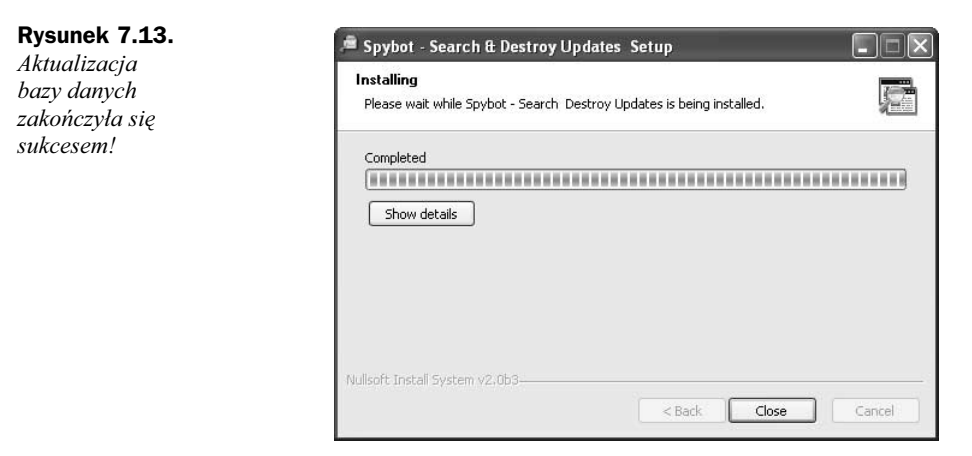

Jeśli wolisz przeprowadzić aktualizację pojedynczej instalacji programu, kliknij ikonę *Aktualizuj* wyświetlaną w lewym panelu okna, a następnie przycisk *Sprawdź aktualizację*, aby pobrać listę dostępnych aktualizacji (rysunek 7.14). Jeśli na ekranie pojawi się okno dialogowe z komunikatem *Brak dostępnych aktualizacji*, znaczy to, że dysponujesz możliwie najbardziej aktualną wersją programu; w przeciwnym razie na liście wyświetlanej wewnątrz okna programu znajdziesz wpisy odpowiadające zaktualizowanym modułom. Teraz wystarczy byś umieścił znaczniki w wierszach listy odpowiadających tym modułom, które chcesz zaktualizować, a następnie kliknął przycisk *Pobierz aktualizację* — program sam dokona aktualizacji i ponownie uruchomi się, aktywując nowe wersje modułów.

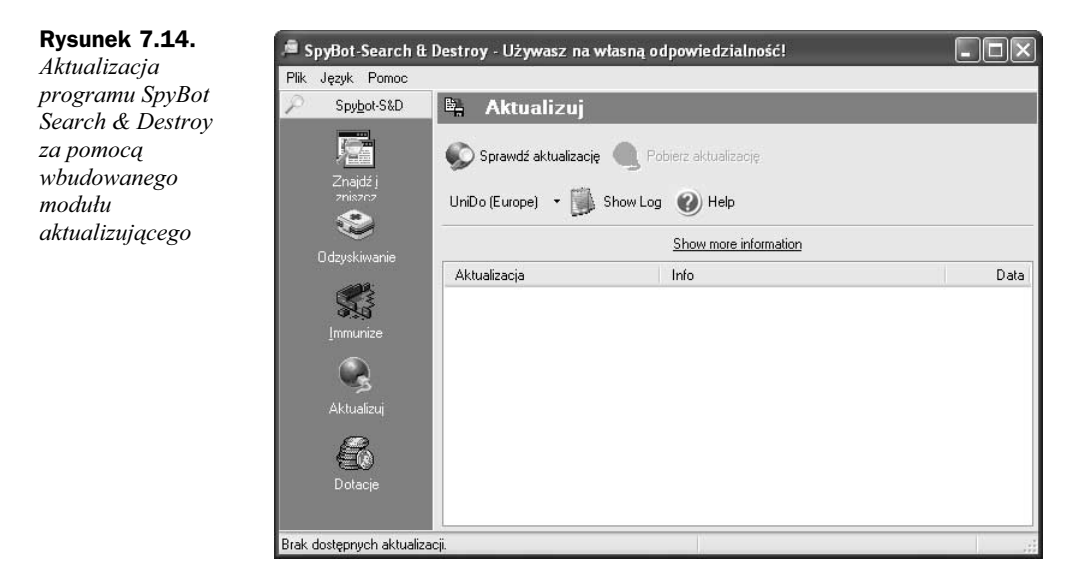

### Uruchamianie programu

Aby uruchomić program SpyBot Search & Destroy, kliknij przycisk *Start* (otwierając w ten sposób panel *Start*), rozwiń menu *Wszystkie programy*, w menu podrzędnym rozwiń pozycję *Spybot – Search & Destroy*, a następnie kliknij jedną z dwóch pozycji menu:

- Spybot-S&D (easy mode) by uruchomić wersję programu udostępniającą tylko podstawowe, wystarczające w codziennym użyciu opcje i polecenia.
- ◆ *Spybot-S&D (advanced mode)* by uruchomić pełną wersję programu udostępniającą wszystkie opcje i polecenia.

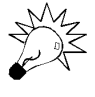

Rysunek 7.15.

porozumiewać się

będzie program

Wybór języka, w którym

W czasie codziennej pracy możesz spokojnie korzystać z uproszczonej wersji programu — jest ona tak samo skuteczna jak wersja pełna. Uruchomienie wersji pełnej może być jednak potrzebne na przykład wtedy, gdy masz ochotę na dokonanie zmian w konfiguracji programu.

W czasie pierwszego uruchomienia program SpyBot Search & Destroy poprosi o wskazanie języka, w którym wyświetlane będą wszystkie komunikaty (rysunek 7.15). Kliknięcie pozycji *Polski* pozwoli delektować się polskimi komunikatami — przynajmniej w większości pól programu, gdyż, niestety, nie wszystkie jego elementy zostały przetłumaczone.

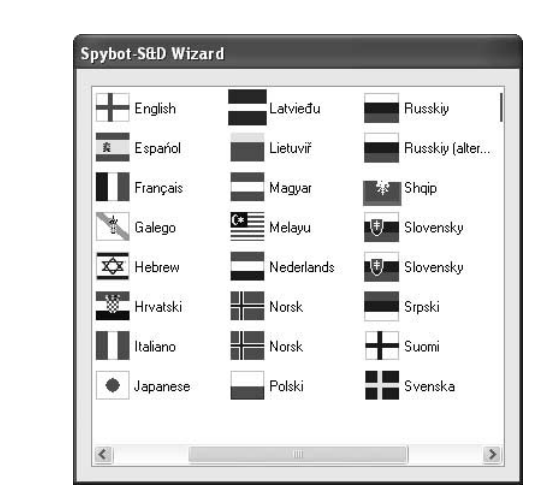

Zanim ujrzysz na ekranie główne okno programu, jeszcze raz przeczytasz, że programu SpyBot Search & Destroy używasz wyłącznie na własną odpowiedzialność i jeśli w efekcie "czyszczenia" systemu operacyjnego i usuwania zainstalowanych w nim modułów szpiegujących jakiś z używanych programów przestanie działać, jest to Twój problem i autor nie ponosi za to żadnej odpowiedzialności (rysunek 7.16). Aby komunikat ten nie pojawiał się ponownie, gdy będziesz uruchamiał program SpyBot Search & Destroy, umieść znacznik w polu *Nie wyświetlaj ponownie tego komunikatu* i dopiero wtedy kliknij przycisk *OK*.

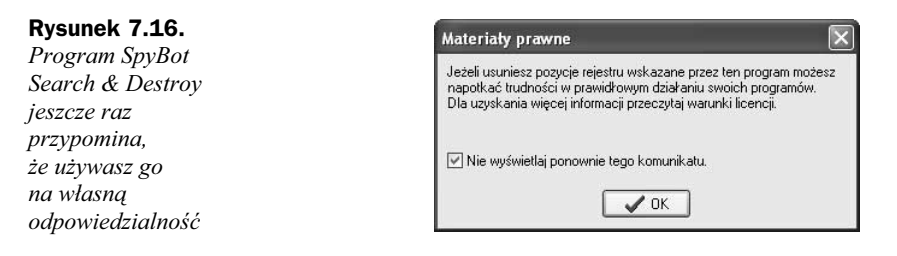

W ten sposób zakończyłeś proces instalowania i wstępnego konfigurowania programu, po chwili oczekiwania na ekranie pojawi się główne okno programu *SpyBot Search & Destroy* (rysunek 7.17).

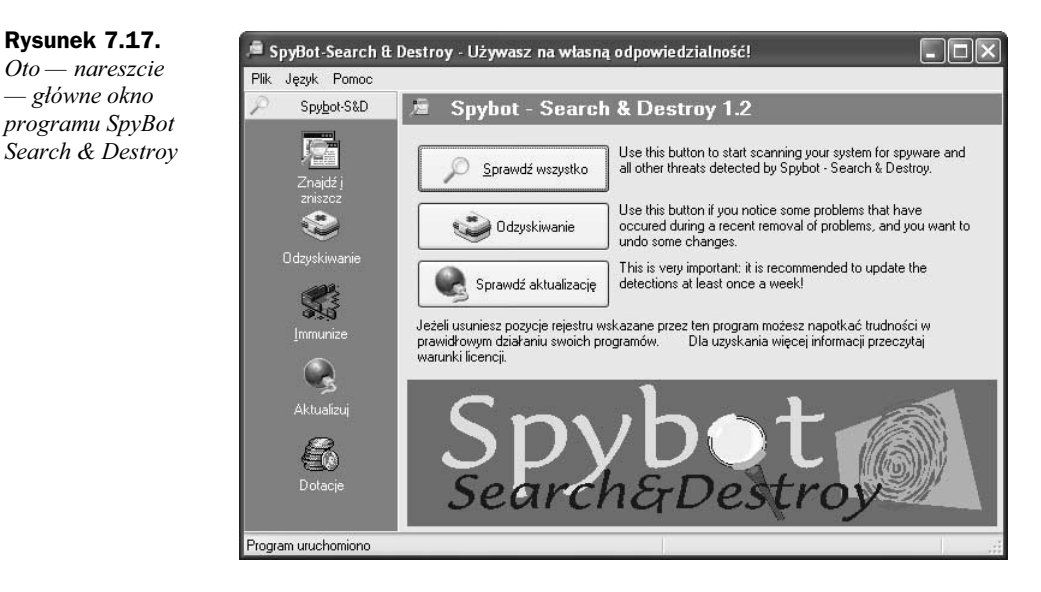

### Konfiguracja programu

SpyBot Search & Destroy to nie tylko skuteczne narzędzie usuwające moduły szpiegujące oraz wszystkie elementy systemu, które — choćby potencjalnie — naruszają Twoją prywatność. Jeden z modułów programu umożliwia również wyszukiwanie w rejestrze Windows wielu niespójności, które mogą być przyczyną wolniejszej i mniej stabilnej pracy systemu.

Aby wybrać aktywne moduły poszukujące nieprawidłowości, uruchom program w trybie zaawansowanym, klikając w menu *Start* pozycję *SpyBot-S&D (advanced mode)*. Gdy na ekranie pojawi się okno programu, w lewym panelu kliknij zakładkę *Ustawienia*, a następnie ikonę — *Plik ustawień* (rysunek 7.18).

Prezentowana w oknie programu lista odpowiada wszystkim dostępnym modułom pakietu SpyBot Search & Destroy. Standardowo włączone są tylko moduły znajdujące się w kategorii *Spybot – Odszukaj i zniszcz listy —* odpowiadają one za wyszukiwanie programów

| 🔎 SpyBot-Search & D                | estroy - Używasz na własną                                                                                                    | o dpowie dzialność!                                                                                                    |                                                                           |
|------------------------------------|----------------------------------------------------------------------------------------------------|----------------------------------------------------------------------------------------------------|---------------------------------------------------------------------------|
| Plik Język Pomoc                   |                                                                                                    |                                                                                                    |                                                                           |
| Spybot-S&D                         | 🕒 Plik ustawień                                                                                                    |                                                                                                    |                                                                           |
| 🕑 U <u>s</u> tawienia              | <ul><li>W Help</li></ul>                                                                                                    |                                                                                                    |                                                                           |
| Język                              |                                                                                                    | Show more information                                                                                                    |                                                                           |
| Plik ustawień                      | 🐚 Ustaw/Nazwa pliku                                                                                                    | 🕰 Opis                                                                                                    | Sprawdz                                                                   |
| ❷ Uştawienia<br>Matalogi<br>Skórki | ✓       B Spybot - Odszukaj i znisz         ✓       B Cookies.sbi         ✓       B Dialer.sbi         ✓       B Hijackers.sbi         ✓       B Keyloggers.sbi         ✓       B Spybots.sbi         ✓       B Spybots.sbi         ✓       B Temporary.sbi         ✓       B Trojans.sbi         □       B System wewnętrzny         □       B Użył śledzenia | Skanuj dla wyszukania szpiegów<br>Removes tracking cookies<br>Removes expensive dialers<br>Searches for browser start page changers<br>Removes malicious software<br>For security leaks<br>Removes spying and advertisement software<br>Removes spying and advertisement software<br>Searches for trojan horses<br>Skanuj dla wyszukania niezgodności rejestru<br>Skanuj używane ścieżki | 32<br>0<br>4195<br>2612<br>628<br>418<br>2<br>3536<br>0<br>94<br>12<br>23 |
| Wyłącz <u>e</u> nia                |                                                                                                    |                                                                                                    | 0.000                                                                     |
| <u>N</u> arzędzia                  |                                                                                                    |                                                                                                    |                                                                           |
| <u>O</u> nline                     |                                                                                                    |                                                                                                    |                                                                           |
| Info & Licencja                    |                                                                                                    |                                                                                                    |                                                                           |
| Program uruchomiono                |                                                                                                    |                                                                                                    |                                                                           |

Rysunek 7.18. Wybór aktywnych zestawów filtrów

szpiegujących, niektórych dialerów oraz wpisów rejestru systemu Windows, które mogą naruszać Twoją prywatność. Trzy ostatnie elementy listy — *System wewnętrzny*, *Użyj śledzenia* oraz *Tracks.uti* — nie są zaznaczone. Jeśli je włączysz, następne skanowanie systemu pozwoli usunąć z rejestru wszystkie niespójności niepotrzebnie zwiększające obciążenie obliczeniowe komputera oraz zużycie pamięci operacyjnej (pozycja *System wewnętrzny*), a także wszelkie informacje umożliwiające odtworzenie Twoich działań na komputerze, takich jak lista otwieranych plików, odwiedzanych folderów czy przeglądanych stron WWW (pozycje *Użyj śledzenia* oraz *Tracks.uti*).

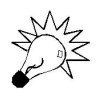

Pełne skanowanie systemu wraz z wyszukiwaniem w rejestrze systemu Windows potencjalnych niespójności może zająć sporo czasu i wykazać znacznie więcej błędów wymagających dokładnego, indywidualnego rozpatrzenia. Z tego powodu polecam wykonywać pełne skanowanie tylko okazjonalnie, podczas gdy standardowe poszukiwanie modułów szpiegujących — jak najczęściej.

Kolejna plansza — wywoływana kliknięciem ikony *Ustawienia* w lewym panelu okna — służy do dostosowania działania programu SpyBot Search & Destroy do Twoich potrzeb (rysunek 7.19). Oto najprzydatniejsze z dostępnych opcji.

- Ikona pulpitu pozwala wyłączyć wyświetlanie ikony na pulpicie systemu Windows (pozycja No icon) lub za jej pomocą umożliwić uruchamianie programu SpyBot Search & Destroy w trybie podstawowym (pozycja Easy mode) lub zaawansowanym (pozycja Advanced mode).
- Quick launch icon pozwala wyłączyć wyświetlanie ikony w pasku szybkiego uruchamiania systemu Windows (pozycja No icon) lub za jej pomocą umożliwić uruchamianie programu SpyBot Search & Destroy w trybie podstawowym (pozycja Easy mode) lub zaawansowanym (pozycja Advanced mode).

| SpyBot-Search &       | Destroy - Używasz na własną odpowiedzialność!                                                                                                    |   |
|-----------------------|----------------------------------------------------------------------------------------------------|---|
| Plik Język Pomoc      |                                                                                                    |   |
| Spy <u>b</u> ot-S&D   | 🕼 U <u>s</u> tawienia                                                                                                    |   |
| 🕑 U <u>s</u> tawienia | Defaults Wizard (2) Help                                                                                                    |   |
| 📕 Język               | Show more information                                                                                                    |   |
| Plik ustawień         | Instalacia     Instalacia     Isona pulpitu     No icon                                                                                                    | ^ |
| 🖿 Katalogi            | C Easy mode     Advanced mode     G    Aosymode     C    Advanced mode     Easy mode     C    Advanced mode     O    Advanced mode     Easy mode     O    Advanced mode     If pre-Prozycja menu Start                                                                                                    |   |
|                       | Easy mode     Advanced mode     Moje ustawienia     Zapoznałem się z materiałami prawnymi.     Pokaź szczegóły.     Zachowaj wszystkie ustawienia.                                                                                                    |   |
| Wyłącz <u>e</u> nia   | Utwórz kopie zapasowe operacji dla łatwiejszego odzyskania.                                                                                                    |   |
| <u>N</u> arzędzia     | Utwórz kopie zapasowe użytkowanych ścieżek dla łatwiejszego odzyskania.                                                                                                    |   |
| <u>O</u> nline        | <ul> <li>Importationali interview interview intervie</li></ul> |   |
| Info & Linemain       | Display confirmation dialogs before doing critical changes                                                                                                    | ~ |

Rysunek 7.19. Dodatkowe opcje konfiguracyjne programu SpyBot Search & Destroy

- ◆ *Display confirmation dialogs before doing critical changes* pozwala wyłączyć wyświetlanie okien dialogowych ostrzegających przed możliwymi skutkami niektórych operacji i dających możliwość anulowania danej czynności.
- Wybierz dźwięk alarmu wykrytego szpiega uaktywnia dźwiękową sygnalizację wykrycia nowego modułu szpiegującego oraz umożliwia wybór odtwarzanego w takiej sytuacji pliku dźwiękowego.
- Priorytety skanowania zmienia priorytet działania programu SpyBot Search & Destroy, co pozwala forsować skanowanie systemu kosztem szybkości działania pozostałych programów (pozycje Wysoki i Najwyższy) lub wręcz przeciwnie — spowolnić skanowanie, umożliwiając jednak w tym czasie wygodną pracę z komputerem (pozycje Niski lub Najniższy).

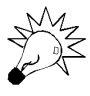

Odradzam stosowanie skrajnych priorytetów działania programu, a w szczególności priorytetu *Stan krytyczny.* Podwyższanie priorytetu programu SpyBot Search & Destroy nie zwiększy w jakiś magiczny sposób szybkości jego działania, lecz tylko ograniczy szybkość działania pozostałych uruchomionych w tym czasie programów. Najwyższa pozycja — *Stan krytyczny* — całkowicie zablokuje komputer na czas skanowania.

- ♦ Ze startem programu: Pelne skanowanie systemu uaktywnia automatyczne rozpoczynanie pełnego skanowania systemu po każdym uruchomieniu programu SpyBot Search & Destroy.
- ◆ Ze startem programu: Napraw wszystkie problemy uaktywnia automatyczne rozpoczynanie pełnego skanowania systemu wraz z naprawianiem wykrytych problemów po każdym uruchomieniu programu SpyBot Search & Destroy.

- Ze startem programu: Ponowne sprawdzenie po usunięciu problemów — uaktywnia opcję dwukrotnego automatycznego skanowania systemu, co pozwala wykryć odnowienie się infekcji na skutek zabezpieczeń wbudowanych w moduły szpiegujące.
- Ze startem systemu: Automatycznie uruchamiaj program podczas startu *systemu* — automatycznie uruchamia program SpyBot Search & Destroy w trakcie ładowania systemu operacyjnego, dzięki czemu możesz profilaktycznie przeskanować system zaraz po jego uruchomieniu.
- Ze startem systemu: Uruchom program tylko raz przy następnym starcie *systemu* — uaktywnia jednokrotne automatyczne uruchomienie programu SpyBot Search & Destroy w trakcie ładowania systemu operacyjnego, dzięki czemu program ma szansę usunąć moduły szpiegujące wyposażone w zabezpieczenia powodujące odnawianie się infekcji.

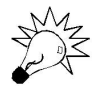

Główne okno

Jeśli program SpyBot Search & Destroy wykryje moduł szpiegujący wyposażony w takie zabezpieczenie, sam zaproponuje automatyczne uruchomienie programu podczas następnego ładowania systemu operacyjnego. W takim przypadku wydaj mu na to zgodę, po czym zamknij system operacyjny i ponownie uruchom komputer, by jak najszybciej pozbyć się infekcji.

### Skanowanie systemu w poszukiwaniu modułów szpiegujących

Nie ma chyba nic prostszego, niż rozpoczęcie skanowania systemu w poszukiwaniu modułów szpiegujących: uruchom program SpyBot Search & Destroy, poczekaj, aż na ekranie pojawi się jego plansza powitalna i kliknij przycisk Sprawdź wszystko (rysunek 7.20).

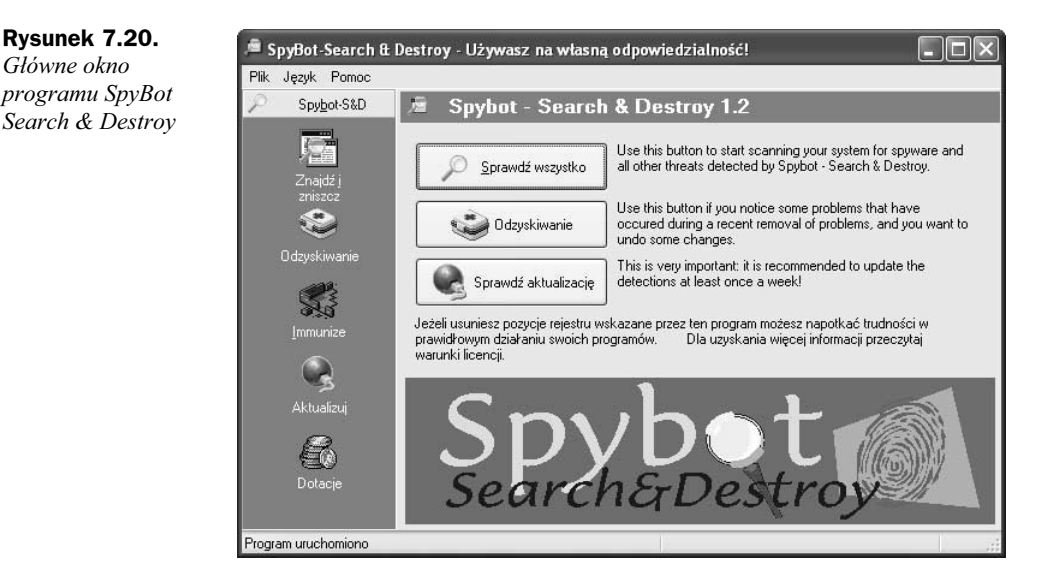

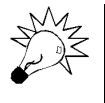

Skanowanie systemu przeprowadzaj po każdej instalacji nowego oprogramowania oraz każdym dłuższym przeglądaniu stron WWW. Tylko w ten sposób zminimalizujesz ryzyko zainstalowania się w systemie jakiegoś modułu szpiegującego.

Zawartość okna programu SpyBot Search & Destroy zmieni się, pokazując teraz listę zapełnianą powoli opisami znalezionych niebezpieczeństw (rysunek 7.21). Kliknięcie odnośnika *Hide this information* pozwoli Ci ukryć opis zawartości listy i przeznaczyć na nią prawie całą powierzchnię prawego panelu okna.

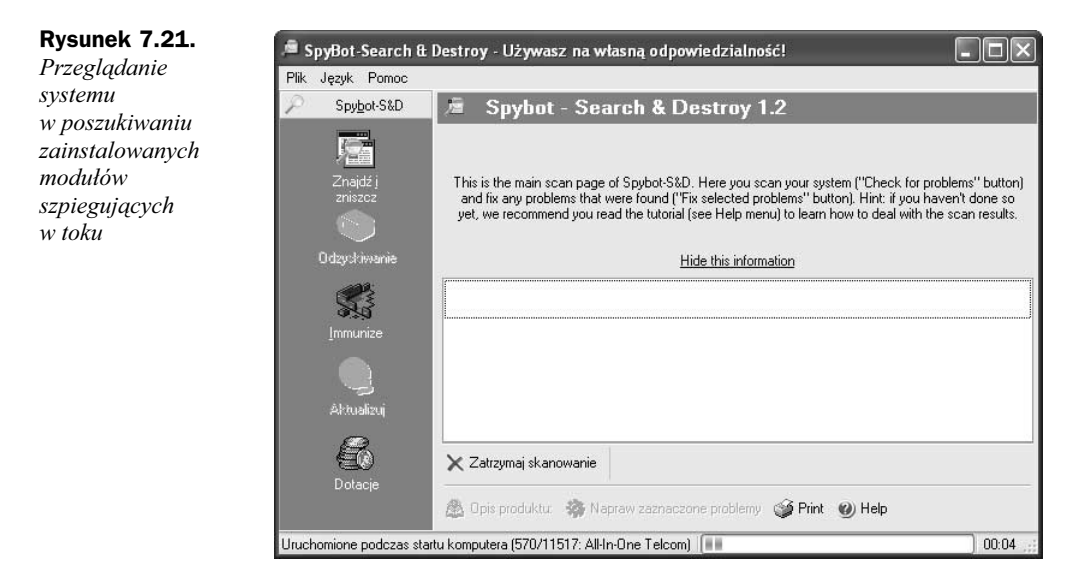

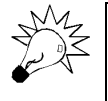

Prawie każdy z paneli programu SpyBot Search & Destroy zawiera krótki opis swojej zawartości, który możesz ukryć — odzyskując używaną przez niego powierzchnię okna programu — klikając odnośnik *Hide this information*.

Na pasku statusu programu wyświetlany jest pasek postępu informujący o stopniu zaawansowania procesu przeszukiwania komputera. W zależności od wydajności komputera, wersji bazy danych programu SpyBot Search & Destroy oraz rozmiaru rejestru systemu Windows, operacja skanowania może trwać od kilku do kilkudziesięciu minut. Jeszcze w czasie jej trwania będziesz mógł ocenić stopień skażenia systemu modułami szpiegującymi; lista aktualizowana jest dynamicznie, a więc każdy odszukany element od razu się na niej pojawia.

Gdy skanowanie się zakończy, na ekranie znajdować będzie się kompletna już lista niebezpiecznych programów oraz wpisów rejestru (rysunek 7.22). Twoim zadaniem jest teraz umieszczenie znaczników w wierszach odpowiadających elementom, które chcesz usunąć z systemu; przy tych najgroźniejszych — wyróżnionych czerwonymi wykrzyknikami — znaczniki zostaną umieszczone automatycznie, ręcznie będziesz musiał je postawić tylko przy pozycjach odpowiadających programom o wątpliwym przeznaczeniu.

| 🔎 SpyBot-Search &       | Destroy - Używasz na własną odpowiedzialność!                                                                                                    |
|-------------------------|----------------------------------------------------------------------------------------------------|
| Plik Język Pomoc        |                                                                                                    |
| P Spy <u>b</u> ot-S&D   | 🚈 Spybot - Search & Destroy 1.2                                                                                                    |
|                         | Show more information                                                                                                    |
| Znajdź j<br>zniszcz     | Image: Participation of the second second secon |
| ۲                       | IDS0 Exploit: Data source object exploit     Zmiany rejeatry     HKEY_USERS\S-1-5-20\Software\Microsoft\Windows\CurrentVersion\Internet Settings\Zones\D\1004=W=3                                                                                                    |
| Odzyskiwanie            | P I DS0 Exploit: Data source object exploit<br>HKEY_USERS\S-1-5-18\Software\Microsoft\Windows\CurrentVersion\Internet Settings\Zones\U\1004=W=3                                                                                                    |
| S.S                     | P I DSD Exploit: Data source object exploit<br>HKEY_USERS\S-1-5-21-484763869-1292428093-839522115-1003\Software\Microsoft\Windows\CurrentVers                                                                                                    |
| Immunize                | IDSO Exploit: Data source object exploit     Ziniany rejestry     HKEY_USERS\S-1-5-19\Software\Microsoft\Windows\CurrentVersion\Internet Settings\Zones\0\1004=W=3                                                                                                    |
| eg (                    | IDS0 Exploit: Data source object exploit     Ziniany rejestry     HKEY_USERS\DEFAULT\Software\Microsoft\Windows\CurrentVersion\Internet Settings\Zones\0\1004=W=3                                                                                                    |
| Aktualizuj              | Windows Media Player: Client ID<br>HKEY_USERS\S-1-5-21-484763869-1292428093-839522115-1003\Software\Microsoft\MediaPlayer\Player\S                                                                                                    |
| 6                       | I Windows Media Player: Client ID<br>HKEY_USERS\S-1-5-20\Software\Microsoft\MediaPlayer\Player\Settings\Client ID=     Ziniany rejevtru                                                                                                    |
| Dotacje                 | Windows Media Player: Client ID<br>HKEY_USERS\S-1-5-19\Software\Microsoft\MediaPlayer\Player\Settings\Client ID=     Zmiany rejestru                                                                                                    |
|                         | 🔎 Sprawdź wszystko 🖉 Opis produktu: 🎲 Napraw zaznaczone problemy 🎯 Print 🎯 Help                                                                                                    |
| 9 napotkanych problemów | (107 sekund) 00:00                                                                                                    |

**Rysunek 7.22.** *Te wszystkie niebezpieczeństwa obecne są w dopiero co zainstalowanej kopii systemu Windows XP!* 

Zaznaczyłeś już wszystkie pozycje, które chcesz usunąć? Kliknij zatem przycisk *Napraw zaznaczone problemy* i potwierdź chęć przeprowadzenia naprawy, klikając przycisk *Tak* w oknie dialogowym *Potwierdzenie* (rysunek 7.23). Po chwili oczekiwania — w tym czasie program SpyBot Search & Destroy będzie w możliwie najbezpieczniejszy sposób dezaktywował zaznaczone moduły — wszystkie pomyślnie unieszkodliwione pozycje listy zostaną wyróżnione zielonymi znacznikami (rysunek 7.24). Gratulacje!

| Rysunek 7.23.        | Potwier dzenie 🕅                                                      |
|----------------------|-----------------------------------------------------------------------|
| Program SpyBot       |                                                                       |
| Search & Destroy     | You are about to remove the checked entries. Do you want to continue? |
| wymaga potwierdzenia | 7                                                                     |
| operacji usuwania    | Tak Nie                                                               |
| zaznaczonych         |                                                                       |
| elementów listv      |                                                                       |

Lista zagrożeń znajdująca się na powyższych rysunkach wcale nie jest efektem instalowania niezliczonej liczby programów niewiadomego pochodzenia lub wielogodzinnego przeglądania pornograficznych stron WWW. Te wszystkie elementy instalowane są wraz z samym systemem Windows XP! Choć nie są to ściśle moduły szpiegujące, umożliwiają one stronom WWW uzyskanie dostępu do Twoich danych lub uzyskanie informacji na Twój temat.

| Spy <u>b</u> ot-S&D | 🔎 Spybot - Search & Destroy 1.2                                                                                                    |                                           |  |  |  |
|---------------------|----------------------------------------------------------------------------------------------------|-------------------------------------------|--|--|--|
|                     | Show more information                                                                                                    |                                           |  |  |  |
| Znajdź j<br>zniszcz | Alexa Related: What's related link     C:\WIND0WS\Web\related.htm                                                                                                 | Zastąp plik                               |  |  |  |
| ۲                   | DSD Exploit: Data source object exploit     Ziniany rejectin     HKEY_USERS\S-1-5-20\Software\Microsoft\Windows\CurrentVersion\Internet Settings\Zones\0\1004=W=3 |                                           |  |  |  |
| Odzyskiwanie        | DS0 Exploit: Data source object exploit     Zmiany rejextru     HKEY_USERS\S-1-5-18\Software\Microsoft\Windows\CurrentVersion\Internet Settings\Zones\0\1004=\W=3 |                                           |  |  |  |
|                     | DS0 Exploit: Data source object exploit<br>HKEY_USERS\S-1-5-21-484763869-1292428093-839522115-1003\Software\Microsoft\Windows\CurrentVers                         |                                           |  |  |  |
|                     | ✓ DS0 Exploit: Data source object exploit<br>HKEY_USERS\S-1-5-19\Software\Microsoft\Windows\CurrentVersion\Internet Settings\Zet                                  | <i>Zmiany rejestru</i><br>ones\0\1004=W=3 |  |  |  |
| C <sub>2</sub>      | DSO Exploit: Data source object exploit     Zmiany rejestru     HKEY_USERS\.DEFAULT\Software\Microsoft\Windows\CurrentVersion\Internet Settings\Zones\0\1004=W=3  |                                           |  |  |  |
| Aktualizuj          | Windows Media Player: Client ID<br>HKEY_USERS\S-1-5-21-484763869-1292428093-839522115-1003\Software\Microsoft\MediaPlayer\Player\S                                |                                           |  |  |  |
| 6                   | ✓ Windows Media Player: Client ID<br>HKEY_USERS\S-1-5-20\Software\Microsoft\MediaPlayer\Player\Settings\Client ID =                                               |                                           |  |  |  |
|                     | <ul> <li>Windows Media Player: Client ID<br/>HKEY_USERS\S-1-5-19\Software\Microsoft\MediaPlayer\Player\Settings\Client ID =</li> </ul>                            | Zmiany rejectru                           |  |  |  |

Rysunek 7.24. Wszystkie zagrożenia zostały wyeliminowane

### Wyłączanie programów uruchamianych w czasie ładowania systemu operacyjnego

Z wieloma prostymi modułami szpiegującymi i dialerami — nawet jeśli nie są one jeszcze wykrywane przez program SpyBot Search & Destroy — możesz sobie poradzić samodzielnie. System operacyjny prowadzi listę programów, które uruchamiane są za każdym razem w czasie ładowania systemu do pamięci operacyjnej; do listy tej dopisują się bardzo często właśnie nowe moduły szpiegujące lub dialery. Wystarczy, byś regularnie sprawdzał tę listę, a natychmiast wykryjesz ewentualną infekcję — a może nawet będziesz w stanie jej zapobiec.

Listę automatycznie uruchamianych programów możesz wyświetlić choćby za pomocą jednego z modułów pakietu SpyBot Search & Destroy. Uruchom program w trybie zaawansowanym (klikając w menu *Start* pozycję *Spybot-S&D (advanced mode)*), w lewym panelu okna kliknij zakładkę *Narzędzia*, a następnie kliknij ikonę *Pozycje startowe Systemu* — na ekranie wyświetlona zostanie lista programów przeznaczonych do automatycznego startu (rysunek 7.25).

Aby wyłączyć teraz jeden z programów i uniemożliwić mu automatyczne uruchomienie się podczas następnego ładowania systemu, usuń znacznik z podejrzanego wiersza i uruchom ponownie system. Jeśli komputer nadal pracuje całkowicie normalnie i nie

| 🔎 SpyBot-Search & Destroy - Używasz na własną odpowiedzialność! |                                                                                                    |                         |                                                                                                    |  |  |  |  |
|-----------------------------------------------------------------|----------------------------------------------------------------------------------------------------|-------------------------|----------------------------------------------------------------------------------------------------|--|--|--|--|
| Plik Język Pomoc                                                | -                                                                                                    |                         |                                                                                                    |  |  |  |  |
| Spy <u>b</u> ot-S&D                                             | Pozycje startowe Systemu                                                                                                    |                         |                                                                                                    |  |  |  |  |
| U <u>s</u> tawienia                                             | Allein Brokenn (V. Zmini Miller) 🔽 Line 🗖 Chenniki (M) Hele                                                                                                    |                         |                                                                                                    |  |  |  |  |
| Wyłącz <u>e</u> nia                                             | Anno Heargue of Eaniert Wistow 💦 Usuri 🔚 Eksponul 🕑 Heip                                                                                                    |                         |                                                                                                    |  |  |  |  |
| <u>N</u> arzędzia                                               | This list disclars all programs that will be started along with Mindows it you power on your owners. An additional window will                                                                  |                         |                                                                                                    |  |  |  |  |
| 🥳 Bezpieczne rozdr                                              | give you more information about known startup entries. Should you decide that you don't need a specific one, we                                                                                 |                         |                                                                                                    |  |  |  |  |
| <u>5 R</u> esident                                              | recommend that you disable it instruct unching the checkbox in front or it until you have verified that you won't need it by<br>rebooting and trying any applications possibly depending on it. |                         |                                                                                                    |  |  |  |  |
| ActiveX                                                         | Hide this information                                                                                                    |                         |                                                                                                    |  |  |  |  |
| <u>∕⊜</u> BHOs                                                  | Klucz                                                                                                    | Wartość                 | Nazwa pliku                                                                                          |  |  |  |  |
| A Browser Pages                                                 | HK_CU:Run                                                                                                    | CTFMON.EXE              | C:\WINDOWS\System32\ctfmon.exe                                                                       |  |  |  |  |
|                                                                 | HK_CU:Run                                                                                                    | MSMSGS<br>V/Music Tools | "C:\Program Files\Messenger\msmsgs.exe" /background<br>C:\Program Files\) (Musics\) (MusicsTrain and |  |  |  |  |
|                                                                 | HK_LM:Run                                                                                                    | VMware User Process     | C:\Program Files\VMware\VMwareUser.exe                                                               |  |  |  |  |
| Sty Process List                                                |                                                                                                    |                         |                                                                                                    |  |  |  |  |
| 📾 Pozycje startowe                                              |                                                                                                    |                         |                                                                                                    |  |  |  |  |
| " <b>"_"</b> <u>W</u> insock LSPs                               |                                                                                                    |                         |                                                                                                    |  |  |  |  |
| [] ⊻iew Report                                                  |                                                                                                    |                         |                                                                                                    |  |  |  |  |
| <u>O</u> nline                                                  |                                                                                                    |                         |                                                                                                    |  |  |  |  |
| Info & Licencja                                                 |                                                                                                    |                         |                                                                                                    |  |  |  |  |
|                                                                 |                                                                                                    |                         |                                                                                                    |  |  |  |  |

Rysunek 7.25. Lista programów uruchamianych automatycznie podczas ładowania systemu operacyjnego

utraciłeś żadnej potrzebnej funkcji, najprawdopodobniej wyłączyłeś właściwy program; w przeciwnym przypadku jeszcze raz wyświetl listę automatycznie uruchamianych programów i przywróć znacznik w miejscu, z którego go usunąłeś.

Jak rozpoznać programy, które należy usunąć? Nie ma prostej odpowiedzi na takie pytanie. Doświadczeni użytkownicy systemu Windows wiedzą, które z programów potrzebne są do prawidłowej pracy systemu, i potrafią rozpoznać automatycznie uruchamiające się programy należące do zainstalowanych w komputerze "niegroźnych" pakietów oprogramowania. Jeśli nie jesteś jeszcze na takim etapie zaawansowania, pozostaje Ci jedynie uczyć się na błędach. Pomóc może regularne weryfikowanie listy automatycznie uru-chamiających się programów; gdy zobaczysz jakąś nową pozycję i masz wątpliwości, czy należy ona do instalowanych przez Ciebie ostatnio aplikacji, będzie ona dobrym kandydatem do wyłączenia.